## A. Importing into SIMS:

- 1. Download the *CAREERS WALES TEMPLATE.RptDef* report definition and save to an appropriate local or shared drive. (c:\)
- Import the CAREERS WALES TEMPLATE.RptDef report definition into your school's SIMS system.

## Follow route *Report / Import:*

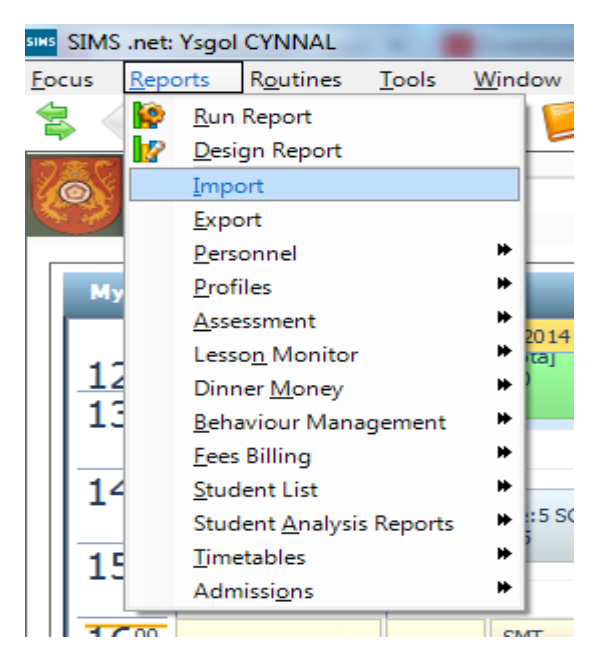

The following window will appear:

| Import report(s)           |                              |           |
|----------------------------|------------------------------|-----------|
| mport reports and associat | ed templates from an archive |           |
| Archive file               |                              | Open      |
| Description                | Status                       | Check All |
|                            |                              | Cear All  |
|                            |                              |           |
|                            |                              |           |
|                            |                              |           |
|                            |                              |           |
|                            |                              |           |
| Import associated templa   | tes                          |           |
|                            |                              | Import    |
|                            |                              | Class     |
|                            |                              | Close     |
|                            |                              |           |

Navigate to the folder in which your report definition was saved and click **Open** 

The following window will appear:

| s Import repo | ort(s)                    |                    |           |
|---------------|---------------------------|--------------------|-----------|
| Import repor  | ts and associated templat | es from an archive |           |
| Archive file  | C:\CAREERS WALES TE       | MPLATE.RptDef      | 😂 Open    |
| Description   |                           | Status             | Check All |
| CAREERS       | WALES TEMPLATE            | pending            | Clear All |
| ☑ Import a    | ssociated templates       |                    | Import    |
|               |                           |                    | Close     |
|               |                           |                    |           |

Click on Import

The following window will appear with the correct status = *Imported*.

| Import report(s)                  |                                           |           |
|-----------------------------------|-------------------------------------------|-----------|
| Archive file C:\CAREERS WALES TEN | <b>s from an archive</b><br>IPLATE.RptDef | 😂 Open    |
| Description                       | Status                                    | Check All |
| CAREERS WALES TEMPLATE            | Imported                                  | Clear All |
| Import associated templates       |                                           | Import    |
|                                   |                                           | Close     |
|                                   |                                           |           |

Click on *Close* to finish.

## B. Generating the Report File:

Follow route *Reports / Run Report*:

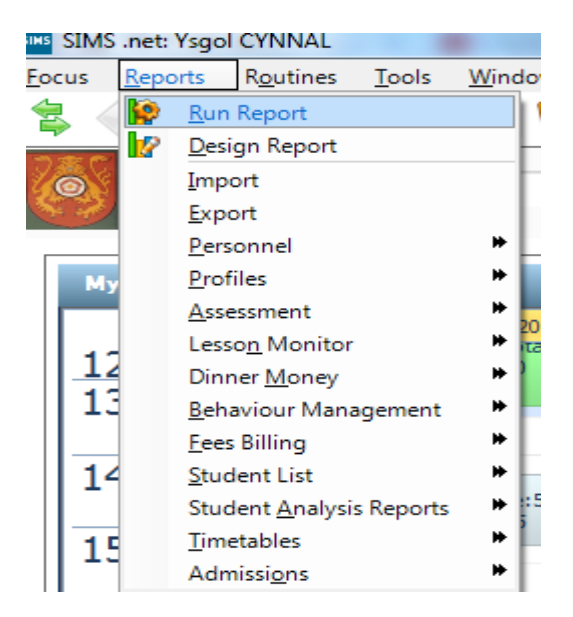

E.g. the following window will appear:

| JUNE STIVIS   | лест зур        | CHNINAL           |               |                |              |       |   |       |     |     | _   |  |
|---------------|-----------------|-------------------|---------------|----------------|--------------|-------|---|-------|-----|-----|-----|--|
| <u>F</u> ocus | <u>R</u> eports | R <u>o</u> utines | <u>T</u> ools | <u>W</u> indow | <u>H</u> elp |       |   |       |     |     |     |  |
| \$            | ack 🗧           | • 📄 Forv          | /ard          | <b>5</b>       | P            | ' 🛃 😒 | 1 | ) 🚺 📝 | 2 🧟 | ) 🍰 | 🗳 🛸 |  |
| R PI          | review 🗐 🖪      | Back              | Word List     | Report         |              |       |   |       |     |     |     |  |
| Report        | Report Browse   |                   |               |                |              |       |   |       |     |     |     |  |

|          | My Reports | Name                         | Focus   | Owner          | Supplier     | Updated    |
|----------|------------|------------------------------|---------|----------------|--------------|------------|
|          | Favountes  | ACH - School Summary by date | Student | Adrian Blacker | Ysgol CYNNAL | 16/06/2009 |
| Category | Category   | BEH - School Summary by date | Student | Adrian Blacker | Ysgol CYNNAL | 30/07/2009 |
| \        | outogory   | CARFERS WALES TEMPLATE       | School  | Adrian Blacker | Yenol CYNNAI | 15/07/2014 |

Click on + to expand the *Focus* folder.

Then click on the *Student* folder and scroll down and highlight the *CAREERS WALES TEMPLATE* report.

|                          | 0012     | , <u>w</u> indow <u>n</u> eip                                                                                 |                               |                                  |                                                                  |                                        |         |  |
|--------------------------|----------|----------------------------------------------------------------------------------------------------|-------------------------------|----------------------------------|------------------------------------------------------------------|----------------------------------------|---------|--|
| Back - Forwar            | d<br>;el | S S 📔 🏲 🖓 划 🕻                                                                                                 | ) 🤗 (C                        | 1 🖻 💈 🖉                          | 🍰 😤 😤 🖪                                                          |                                        |         |  |
| Report Browse            |          |                                                                                                    |                               |                                  |                                                                  |                                        |         |  |
| Focus                    | *        | Name                                                                                                    | Focus                         | Owner                            | Supplier                                                         | Updated                                | Version |  |
| Staff<br>Class<br>Sspect | ш        | CAREERS WALES TEMPLATE<br>CES Assessment: Results - Res. Set & Yr<br>CES Assessment: Student - Result by Date | Student<br>Student<br>Student | Imported<br>Imported<br>Imported | Ysgol CYNNAL<br>CES Reporting Services<br>CES Reporting Services | 15/07/2014<br>29/01/2014<br>29/01/2014 |         |  |

Double mouse click on this report

The following window will appear:

| Please click on | 'Select All' | to prepare | the report | for all yea | ar groups. |
|-----------------|--------------|------------|------------|-------------|------------|
|-----------------|--------------|------------|------------|-------------|------------|

| Enter parameter values for report    | CO Name and Address of the Address of the Address o |           |
|--------------------------------------|----------------------------------------------------------------------------------------------------|-----------|
| Year group                           | Select All Year 7<br>Year 8<br>Clear All Year 9<br>Year 10                                                                                                    | E         |
| Accept All (bypass filter condition) | Year 11                                                                                                    | <b></b>   |
|                                      |                                                                                                    |           |
|                                      |                                                                                                    |           |
|                                      |                                                                                                    |           |
|                                      |                                                                                                    |           |
|                                      |                                                                                                    |           |
|                                      |                                                                                                    |           |
|                                      |                                                                                                    |           |
|                                      |                                                                                                    |           |
|                                      |                                                                                                    | OK Cancel |
|                                      |                                                                                                    |           |

Click on **OK** to proceed.

The report will now open in *EXCEL*. If you receive the following message, then click on *Enable Content*.

|       |                                                        |             |            |                |           |              |              |           |             |         | ···· <del>·</del> -·, ···· |                            |              |
|-------|--------------------------------------------------------|-------------|------------|----------------|-----------|--------------|--------------|-----------|-------------|---------|----------------------------|----------------------------|--------------|
| File  | File Home Incert Page Layout Formulas Data Review View |             |            |                |           |              |              |           |             |         |                            |                            |              |
| Ê     | 🔏 Cu                                                   | it<br>DV T  | Arial      | , ,            | - 10 · A  | <b>≡</b>     | = <u>-</u> à | ۶⊶ ≣      | Wrap Text   | Ger     | eral                       | *                          |              |
| Paste | I Fo                                                   | rmat Painte | B Z        | n 🛓            | - 🍐       | <u>A</u> - ≡ |              |           | Merge & Cen | ter 🛪 🕎 | · % ,                      | 00. 0. <b>→</b><br>0.♦ 00. | Conc<br>Form |
|       | Clipboa                                                | rd          | Gi         | Font           |           | - Gi         |              | Alignment |             | - Gi    | Number                     | 5                          |              |
| ! s   | ecurity                                                | Warning     | Macros hav | e been disal   | bled. Ena | able Content |              |           |             |         |                            |                            |              |
|       | H26                                                    | i           | <b>-</b>   | f <sub>x</sub> |           |              |              |           |             |         |                            |                            |              |
|       |                                                        |             |            |                |           |              |              |           |             |         |                            |                            |              |
|       | А                                                      | В           | С          | D              | E         | F            | G            | Н         |             | J       | K                          | L                          |              |
| 1     |                                                        |             |            |                |           |              |              |           |             |         |                            |                            |              |
| 2     |                                                        |             |            |                |           |              |              |           |             |         |                            |                            |              |

E.g. (WARNING!!!- please DO NOT PRINT this file. Also SAVE IN A SECURE LOCATION as it contains personal information. You may wish to consider deleting this file once uploaded onto Careers Wales.)

| X  | ₩ "7 · (" ·   =       |                                                |                              |                   |             | Book1 -                              | Microsoft Excel              |                                                                                                    |                                                   |                              |               |                                    |
|----|-----------------------|------------------------------------------------|------------------------------|-------------------|-------------|--------------------------------------|------------------------------|----------------------------------------------------------------------------------------------------|---------------------------------------------------|------------------------------|---------------|------------------------------------|
| F  | ile Home              | Insert Page Layout F                           | ormulas                      | Data Review       | View        | 1                                    |                              |                                                                                                    |                                                   |                              |               | a 🕜 🗆 🖻                            |
| Pa | te<br>Clipboard<br>A1 | Calibri • 11<br>B I U • Er<br>Font<br>• fs UPN | · Á<br><u>ð</u> ≽ - <u>A</u> |                   | Nr<br>E E E | Wrap Text<br>Merge & Center +<br>ent | Text<br>* % , to ;<br>Number | Condition<br>Formatting                                                                                                    | al Format Cell<br>+ as Table + Styles +<br>Styles | Insert Delete Forma<br>Cells | I Editi       | Sort & Find &<br>Filter * Select * |
|    |                       |                                                |                              |                   |             |                                      |                              |                                                                                                    |                                                   |                              |               |                                    |
|    | А                     | В                                              | С                            | D                 | E           | F                                    | G                            | н                                                                                                    | I.                                                | J                            | к             | L                                  |
| 1  | UPN                   | Unique Learner Number                          | Year                         | Year taught in    | Reg         | Start date                           | End date                     | Forename                                                                                                    | Middle name(s)                                    | Surname                      | Legal Surname | DOB                                |
| 2  | C823432109119         |                                                | Year 10                      | Curriculum Year 1 | 0 10F       | 01 September 2013                    | 02 September 2014            | Cynthia                                                                                                    |                                                   | Young                        | Young         | 13 July 1999                       |
| 3  | N823432109118         |                                                | Year 10                      | Curriculum Year 1 | 0 10E       | 01 September 2013                    | 02 September 2014            | Anthony                                                                                                    |                                                   | Woolf                        | Woolf         | 19 February                        |
| 4  | Z823432109117         |                                                | Year 10                      | Curriculum Year 1 | 0 10C       | 01 September 2013                    | 02 September 2014            | Emma                                                                                                    |                                                   | Winstanley                   | Winstanley    | 15 February                        |
| 5  | L820200103064         |                                                | Year 10                      | Curriculum Year 1 | 0 10E       | 01 September 2013                    | 02 September 2014            | Anne                                                                                                    |                                                   | Wilson                       | Wilson        | 01 March 199                       |
| 6  | X820200103063         |                                                | Year 10                      | Curriculum Year 1 | 0 10D       | 01 September 2013                    | 02 September 2014            | Rob                                                                                                    | Wallace                                           | Williams                     | Williams      | 19 June 1999                       |
| 7  | K823432109116         |                                                | Year 10                      | Curriculum Year 1 | 0 10F       | 01 September 2013                    | 02 September 2014            | Anna-Lucia                                                                                                    |                                                   | Williams                     | Williams      | 21 August 19                       |
| 8  | W823432109115         |                                                | Year 10                      | Curriculum Year 1 | 0 10E       | 01 September 2013                    | 02 September 2014            | Aaron                                                                                                    |                                                   | Williams                     | Williams      | 19 February                        |
| 9  | G823432109114         |                                                | Year 10                      | Curriculum Year 1 | 0 10A       | 01 September 2013                    | 02 September 2014            | Felipe                                                                                                    |                                                   | Vesta                        | Vesta         | 27 Septembe                        |
| 10 | T823432109113         |                                                | Year 10                      | Curriculum Year 1 | 0 10E       | 01 September 2013                    | 02 September 2014            | Edwin                                                                                                    |                                                   | Upson                        | Upson         | 14 January 19                      |
| 11 | D823432109112         |                                                | Year 10                      | Curriculum Year 1 | 0 10A       | 01 September 2013                    | 02 September 2014            | Hannah                                                                                                    |                                                   | Tweek                        | Tweek         | 12 October 1                       |
| 12 | P823432109111         |                                                | Year 10                      | Curriculum Year 1 | 0 10B       | 01 September 2013                    | 02 September 2014            | Rebecca                                                                                                    |                                                   | Trotman                      | Trotman       | 14 March 199                       |
| 13 | G820200102097         |                                                | Year 10                      | Curriculum Year 1 | 0 10B       | 01 September 2013                    | 02 September 2014            | Daniel                                                                                                    | James                                             | Tinkler                      | Tinkler       | 18 April 1999                      |
| 14 | A823432109110         |                                                | Year 10                      | Curriculum Year 1 | 0 10F       | 01 September 2013                    | 02 September 2014            | Rhys                                                                                                    |                                                   | Thomas                       | Thomas        | 31 August 19                       |
| 15 | P823432109109         |                                                | Year 10                      | Curriculum Year 1 | 0 10F       | 01 September 2013                    | 02 September 2014            | Laura                                                                                                    |                                                   | Terry                        | Terry         | 30 June 1999                       |
| 16 | D820200102095         |                                                | Year 10                      | Curriculum Year 1 | 0 10C       | 01 September 2013                    | 02 September 2014            | Chloe                                                                                                    | Belle                                             | Taylor-Gee                   | Taylor-Gee    | 13 Novembe                         |
| 17 | A823432109108         |                                                | Year 10                      | Curriculum Year 1 | 0 10F       | 01 September 2013                    | 02 September 2014            | Bram                                                                                                    |                                                   | Tankink                      | Tankink       | 17 July 1999                       |
| 18 | M820200103055         |                                                | Year 10                      | Curriculum Year 1 | 0 10E       | 01 September 2013                    | 02 September 2014            | Karen                                                                                                    |                                                   | Tan                          | Tan           | 04 April 1999                      |
| 19 | L823432109107         |                                                | Year 10                      | Curriculum Year 1 | 0 10B       | 01 September 2013                    | 02 September 2014            | Rein                                                                                                    |                                                   | Taaramae                     | Taaramae      | 06 February                        |
| 20 | Y820200103054         |                                                | Year 10                      | Curriculum Year 1 | 0 10C       | 01 September 2013                    | 02 September 2014            | Carla                                                                                                    |                                                   | Sutton                       | Sutton        | 01 June 1999                       |
| 21 | X823432109106         |                                                | Year 10                      | Curriculum Year 1 | 0 10C       | 01 September 2013                    | 02 September 2014            | Ryan                                                                                                    |                                                   | Sturridge                    | Sturridge     | 31 March 199                       |
| 00 | 100000000000000       |                                                |                              | 0 1 1 1 1         | 0 400       | 04.0 1 1 0040                        | 00.0 1 1 0044                | and the second second sec |                                                   | 01                           |               | 04.14 4000                         |

Click on *FILE* and *SAVE AS* and the following window will appear:

| X Save As       |                                            |                  |               |  |  |  |  |  |  |  |
|-----------------|--------------------------------------------|------------------|---------------|--|--|--|--|--|--|--|
| CO C            | raries 🕨 Documents 🕨 🛛 🔫 😽                 | Search Documents | Q             |  |  |  |  |  |  |  |
| Organize 🔻 Ne   | v folder                                   | 8                | = • 🔞         |  |  |  |  |  |  |  |
| Microsoft Excel | Documents library<br>Includes: 2 locations | Arrange by:      | Folder 🔻      |  |  |  |  |  |  |  |
| Favorites       | Name                                       | Date modified    | Туре          |  |  |  |  |  |  |  |
| Downloads       | 📕 tempSimsRpt                              | 15/07/2014 16:14 | File folder   |  |  |  |  |  |  |  |
| Recent Places   | Outlook Files                              | 15/07/2014 15:57 | File folder   |  |  |  |  |  |  |  |
| inecent Places  | SCHOOLCOMMS ONLINE PAYMTS LIC              | 07/07/2014 12:04 | File folder   |  |  |  |  |  |  |  |
| 🚍 Libraries     | My SIMS Documents                          | 04/02/2014 11:24 | File folder   |  |  |  |  |  |  |  |
|                 | Presenoldeb word 07                        | 17/12/2013 11:17 | File folder   |  |  |  |  |  |  |  |
| A Music         | Updater5                                   | 23/01/2013 11:34 | File folder   |  |  |  |  |  |  |  |
| Pictures        | 🍌 v56                                      | 23/01/2013 11:34 | File folder 🖕 |  |  |  |  |  |  |  |
| Videos          | ▼ 4                                        |                  | +             |  |  |  |  |  |  |  |
| File name:      | 6614321                                    |                  | •             |  |  |  |  |  |  |  |
| Save as type    | Event Workhook                             |                  |               |  |  |  |  |  |  |  |
| Save as type:   | EXCELWORDOOK                               |                  | •             |  |  |  |  |  |  |  |
| Authors:        | Robin Llywelyn Tags: Add a tag             | 9                |               |  |  |  |  |  |  |  |
|                 | Save Thumbnail                             |                  |               |  |  |  |  |  |  |  |
| Hide Folders    | Tools 👻                                    | Save             | Cancel        |  |  |  |  |  |  |  |

Please name your file as follows: LEA Number + School Number E.g. 6614321

C. Upload your file onto the Careers Wales secure site.